#### 1. Anmeldung oder Benutzerkonto erstellen

Das Bildungsportal Sport für Sachsen erreichen Sie unter: www.bildungsportal.sport-fuer-sachsen.de

| bildungsportal<br>sport für sachsen                                                                                                    | Hier können Sie sich anmelden<br>oder neu registrieren.                                                                                                    |
|----------------------------------------------------------------------------------------------------|----------------------------------------------------------------------------------------------------|
| FAQ                                                                                                    |                                                                                                    |
| Bildungsportal - Sport für S<br>Herzich wilkommen auf dem Bildungsportal - Sport für Sa<br>Trainet, Vereinsmanager, Lehrende oder an Bildung im Spor<br>die Bildungsversihstaltungen der sächsischen Sportorga | Sachsen<br>there. As engagierte Ubungsleitende,<br>tinteressierte konnen Sie gich nier über<br>nisationen direkt im Portal anmelden                                                                                                    |
| bildungsportal<br>sport für sachsen                                                                                                    | Lendes<br>Sport<br>bund<br>Sachsen<br>Her et<br>Sport & Hingsa*                                                                                                    |
| FAQ                                                                                                    | a 🗤 🚔 🔍                                                                                                    |
| Anmeldung<br>E-Mail-Adresse Passwort<br>Passwort vergessen                                                                                                    | Registrieren         Vornte         > Veranstaltungen online buchen         > Buchungshistorie mit bisherigen Veranstaltungen und erworbenen<br>Qualifikationen einsehen         > Zertifikate und Seminarmaterialien downloaden         > Dokumente in das eigene Benutzerprofil hochladen |
| Wenn Sie bereits ein Benutzer-<br>konto im Bildungsportal haben,<br>dann hier mit E-Mail und Pass-<br>wort anmelden.                                                                                           | Anmelden Kundenkonto erstellen<br>Wenn Sie noch kein Benutzer-<br>konto im Bildungsportal ha-<br>ben, legen Sie sich dieses bit-<br>te hier an                                                                                                    |

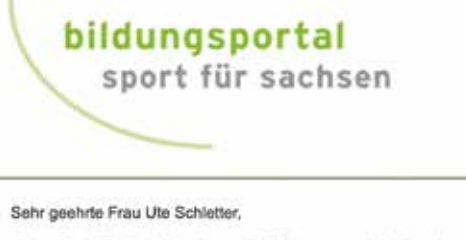

vielen Dank für die Registrierung im Bildungsportal des Landesportbundes Sachsen!

Für einen erfolgreichen Abschluss der Erstellung Ihres Benutzerkontos klicken Sie bitte auf den folgenden Link:

https://www.bildungsportal.sport-fuer-sachsen.de/registrierung.html?fdol=2206021418014d3a57dab4

Mit freundlichen Grüßen

Landessportbund Sachsen Fachbereich Bildung Bei neu angelegtem Benutzerkonto wird eine Bestätigung an Ihre Mailadresse gesendet. Bitte bestätigen Sie Ihre Anmeldung, indem Sie den Anweisungen in der Mail folgen. Bitte schauen Sie ggf. auch in Ihrem Spam-Ordner nach.

Danach erhalten Sie die Information "Ihr Benutzerprofil wurde erfolgreich aktiviert." Nun können Sie sich wie oben beschrieben anmelden.

Sie können für eine oder mehrere Personen Unteraccounts anlegen. Dies ist sinnvoll, wenn die Person(en) über keine E-Mailadresse verfügen oder nicht die Möglichkeit haben, sich selber anzumelden.

Bitte beachten Sie, dass bei Buchungen über Unteraccounts die gesamte E-Mail Korrespondenz ausschließlich über den Hauptaccount geführt wird.

Gehen Sie folgendermaßen vor:

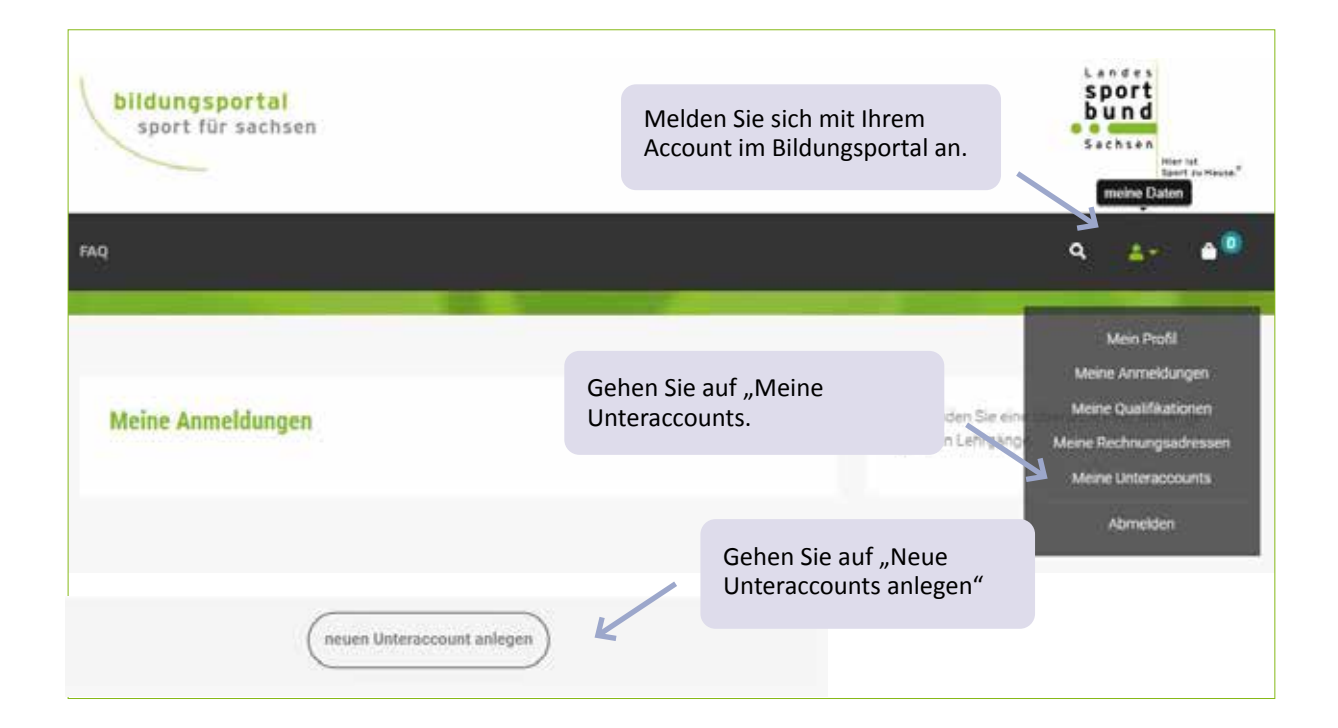

#### 2. Buchung

Stellen Sie sicher, dass Sie im Bildungsportal Sport für Sachsen angemeldet sind.

| FAQ       Q Ar P         Veranstaher       Veranstahungsast         Landessportbund Sachsen       Thema (alles)         IS. Landessportspiele 50plus       Q suchen         IS. Landessportspiele 50plus       Q suchen         Veranstaher       Landessportspiele 50plus         Veranstaher       Landessportspiele 50plus         Veranstaher       Landessportspiele 50plus         Veranstaher       Landessportbund Sachsen         Termine       21.09.2024-<br>05:00-1007<br>(Sportkomplek dar Sportwissenachaftichen Fakultet,<br>Leipzig)         Alternativ können Sie folgende Internetadresse eingeber<br>www.bildungsportal.sport-fuer-sachsen.de/sonderva-28.<br>Danach gelangen Sie auf die Startseite der Landes<br>sportspiele 50plus. Stellen Sie sicher, dass Sie in<br>Bildungsportal angemeldet sind. | bildungspor<br>sport für sa                      | r <mark>tal</mark><br>achsen                                          | Sofern Sie ang<br>Sie über das Su<br>"Landessportsp                              | gemeldet sind, geben<br>uchfenster den Begriff<br>biele 50plus" ein.                                                    | Landes<br>sport<br>bund<br>Sachsen<br>Ner III<br>Seet pursue"                                                                                                    |
|----------------------------------------------------------------------------------------------------|--------------------------------------------------|-----------------------------------------------------------------------|----------------------------------------------------------------------------------|----------------------------------------------------------------------------------------------------|----------------------------------------------------------------------------------------------------|
| 15. Landessportspiele 50plus         Veranstalter         Termine       21.09.2024-<br>06:00 - 16:00 Uhr<br>(Sportkomplek der Sportkrissenschaftlichen Fakultat,<br>Leipzig)         Alternativ können Sie folgende Internetadresse eingeber<br>www.bildungsportal.sport-fuer-sachsen.de/sonderva-28.<br>Danach gelangen Sie auf die Startseite der Landes<br>sportspiele 50plus. Stellen Sie sicher, dass Sie in<br>Bildungsportal angemeldet sind.                                                                                                    | FAQ<br>Veranstabler<br>Landessportbund Sac       | hsen v                                                                | Veranssaltungsant<br>Thema (alles) -                                             | Suchbegriff<br>Landessportspiele 50plus                                                                                 | Q, suchen                                                                                                    |
|                                                                                                    | 15. Landessportspiele<br>Veranstalter<br>Termine | 50plus<br>Landessy<br>21.09.20<br>08:00 - 11<br>(Sportion<br>Leipzig) | bortbund Sachsen<br>24 -<br>500 Uhr<br>plex der Sportwissenschafdichen Fakultat, | Alternativ können Sie<br>www.bildungsportal.sp<br>Danach gelangen Sie<br>sportspiele 50plus. S<br>Bildungsportal angeme | folgende Internetadresse eingeber<br><i>ort-fuer-sachsen.de/sonderva-28.</i><br>e auf die Startseite der Landes<br>Stellen Sie sicher, dass Sie in<br>Idet sind. |

Hinweis zu Buchungen für eine oder mehrere Person/en über Unteraccounts:

Wenn Sie angemeldet sind, gehen Sie auf "Meine Unteraccounts", wählen die entsprechende Person durch Anklicken aus und bestätigen mit "Auswählen".

Starten Sie den Buchungsgang analog der Buchung wie über den Account.

Der Vorgang muss für jede einzelne Person, für die ein Unteraccount angelegt wurde, durchgeführt werden.

#### Startseite Landessportspiele 50plus

#### Landessportspiele 50plus Liebe Sportlerfinnen und Sportler, liebe Übungsleiterfinnen, lieber Trainerfinnen, liebe interessierte. vielen Dank für das Interesse an den 15. Landessportspielen 50plus! Im Rahmen der Landessportspiele 50plus gibt es auch dieses Jahr ein Workshop Angebot zum Mitmachen für jedermann. Dieses findet am 21.09.2024 in Leipzig, im Sportkomplex der Sportwissenschaftlichen Fakultät der Universität Leipzig (Jahnallee 59, 04109 Leinzin) statt Die Veranstaltung startet 09:30 Uhr mit einer gemeinsamen Eröffnung und Erwärmung im Großen Hörsaal. Anschließend können Sie in 4 Workshopblöcken aus 50 geundheits- und fitnessorientierten Workshops auswählen (siehe Gesamtübersicht Workshops). Die Angebote eignen sich für Teilnehmende ab 50 Jahre. Die Teilnahmegebühr für das Workshop-Angebot beträgt je Teilnehmenden 15,- €, die nach Erhalt der Rechnung an den LSB zu überweisen ist Organisatorische Hinweise: 1 die Anmeldung erfolgt ausschließlich online über das Bildungsportal (mit dem Klick unten auf "weiter" kommen Sie weiter zu der Anmeldung 2 eine Anmeldung ist für die Veranstaltung als Ganzes sowie für die einzelnen Workshops erforderlich 3 Anmeldeschluss ist der 10.08.2024 4 Eine kostenfreie Absage ist bis zum 17.08.2024 möglich. Danach gelten die allgemeinen Buchungsbedingungen für der Lehrgänge des Landessportbundes und der Sportjugend Sachsen. Abweichend zu diesen Buchungsbedingungen gilt. für die Workshop Angebote der Landessportspiele 50plus folgeride Sonderregelung: Storno bis 17.08.2024: kostenfrei Absage ab 18.08.2024 oder Nichterscheinen am Veranstaltungstag: komplette TN-Gebühr in Höhe von 15,- € (Ausnahme besteht bei Vorlage eines Krankenscheins. Berets gezahlte TN- Gebühren werden dann rückerstattet.) Wählen Sie 'weiter' um zur Anmeldung zu kommen! Wir freuen uns auf Ihre Teilnahme! Ihr Landessportbund Sachsen Downloads Nachfolgend buchen Sie zunächst die Veranstaltung als Ganzes. > Ausschreibung Landessportspiele 50plus (1 002 kB) > Gesamtübersicht Workshops (88 kB) > Lageplan (225 kB)

29

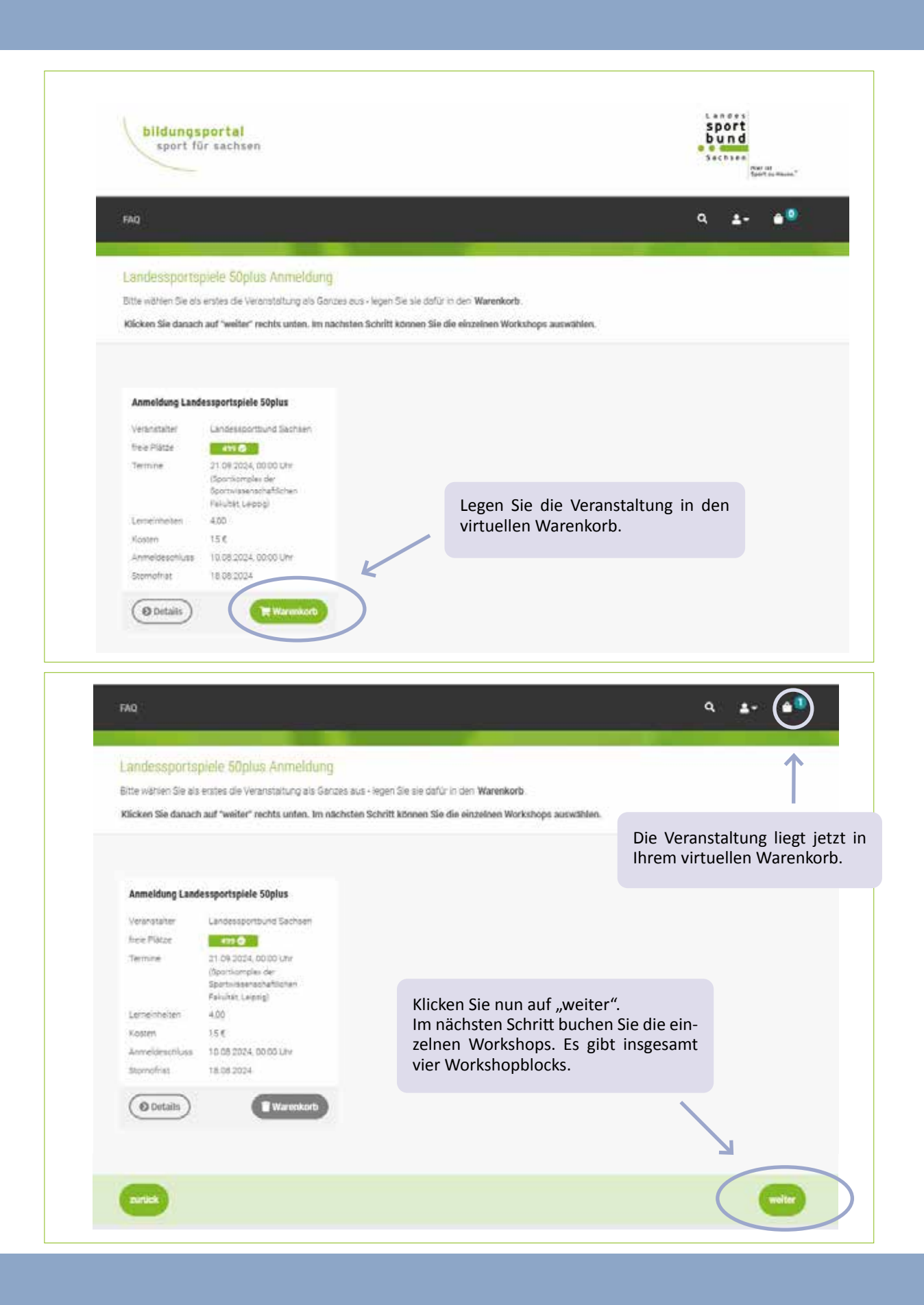

| FAO                           |                                                                     |                     |                                                                |                | 23                                                                                                    |                    |
|-------------------------------|---------------------------------------------------------------------|---------------------|----------------------------------------------------------------|----------------|----------------------------------------------------------------------------------------------------|--------------------|
| -2                            |                                                                     | _                   |                                                                |                | a <u>≞</u> - a                                                                                                    |                    |
| Workshopble                   | ock 1 - Fit und gesund im A                                         | Alter               |                                                                |                |                                                                                                    |                    |
| Bitte wählen Sie              | einen Workshop aus (durch Hinzuf                                    | ugen zum Warenkorb  | ł.                                                             |                |                                                                                                    |                    |
| Uber die Schaliff             | iche "weiter" unten rechts kommen                                   | Sie zum nächsten Wo | rkshooblocki                                                   |                |                                                                                                    |                    |
| Die Ceixentilhur              | chi allar Weicchene Sector Cabier                                   | alt Drowniniari     |                                                                |                |                                                                                                    |                    |
| The relation of the second    | chi alei mukalupa a ucir ale inte                                   | aci Downinger       |                                                                |                |                                                                                                    |                    |
| Downloads                     |                                                                     |                     |                                                                |                |                                                                                                    |                    |
| Gesamtübersi<br>Lageplan (225 | <mark>cht Workshops (</mark> 88 kB)<br>kB)                          |                     |                                                                |                | Legen Sie den entsp<br>Workshop in den vir<br>Warenkorb.                                                                                                    | rechend<br>tuellen |
|                               |                                                                     |                     |                                                                |                |                                                                                                    |                    |
|                               |                                                                     |                     |                                                                |                |                                                                                                    |                    |
| Zumba Fitness                 | Gold® (WS 101)                                                      | ABBA - Mia (W       | 5 102)                                                         | Tanz und Gymna | astik (WS 105)                                                                                                    |                    |
| Veranstaller                  | Landerscoortbund Sachsen                                            | Veransialier        | Landessoorthund Bachsen                                        | Veranstälter   | Landessoortbund Sachien                                                                                                    |                    |
| freie Plätze                  | an <b>O</b>                                                         | freie Platze        | 211 0                                                          | freie Plätze   | 21.0                                                                                                    |                    |
| Termine                       | 21.09.2024, 10:30 Litr<br>(Ense: Cruise-Halle SpewiPak,<br>Leptio.) | Termine             | 21.09.2024, 10:30 Uhr<br>(Cum/Unis Halle SpewiFall,<br>Leona ) | Termine        | 21.09.2024, 10:30 Um<br>(Mehrmechtelle Spreiffall,<br>Leicnol)                                                                                                    |                    |
| Lemeinheiten                  | 1.00                                                                | Lemeinheiten.       | 1.00                                                           | Lemeinheiten   | 1.00                                                                                                    |                    |
| Variation                     | kostenfre                                                           | Kosten              | kostenfre                                                      | Kasten         | kostenfrei                                                                                                    |                    |
| PLQ/50201                     | 18.08.2024                                                          | Stornofrist         | 18.08.2024                                                     | Stomofrist     | 18.08.2024                                                                                                    |                    |
| Stornofrist                   |                                                                     |                     |                                                                |                |                                                                                                    |                    |
| Stornafrist                   |                                                                     |                     |                                                                | ( and )        | A CONTRACTOR OF A CONTRACTOR OF A CONTRACTOR O |                    |
| Stornofrist                   | Warenkorb                                                           | (O Details)         | W Warenkorb                                                    | (B Details)    | THE WAREHOUSE D                                                                                                    |                    |
| Stornafrist                   | Warenkorb                                                           | (O Details)         | W Warvenkorb                                                   | ( Doctails     | PE MARMACED                                                                                                    |                    |

Pro Workshopblock kann jeweils nur ein Workshop ausgewählt und in den virtuellen Warenkorb gelegt werden.

Indem Sie den Button "weiter" anklicken, gelangen Sie zum nächsten Workshopblock.

Indem Sie direkt auf "weiter" klicken, ist es auch möglich, einen kompletten Workshopblock zu überspringen, ohne einen einzelnen Workshop in den Warenkorb zu legen.

#### 3. Informationen nach Auswahl aller Workshops

Rephnungsachesse

O Details

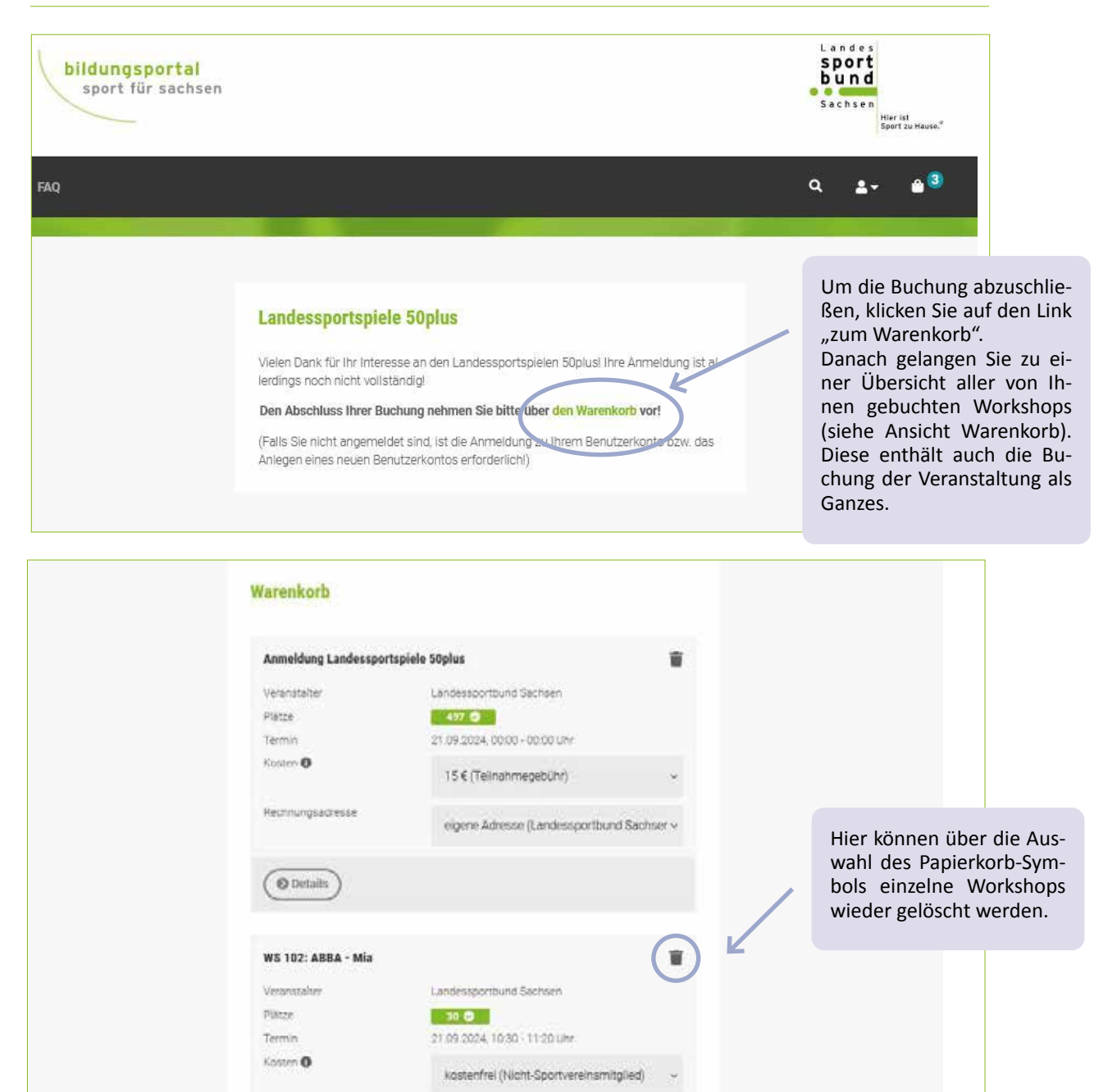

Um den Vorgang abzuschließen, klicken Sie auf Buchungen prüfen.

eigene Adresse (Londessportbund Sachser ~

#### 4. Bestätigung der AGB`s und Datenschutzhinweise sowie Abschluss der Buchung

| WS 102: ABBA - Mia                                                     |                                                                              | D                                |                    |         |
|------------------------------------------------------------------------|------------------------------------------------------------------------------|----------------------------------|--------------------|---------|
| Termin                                                                 | 21.09.2024, 10:30 - 11:20 Uhr                                                |                                  |                    |         |
| Rechnungsadresse                                                       | Barbel Haine<br>Landessportbund Sachsen, Goyastraße 2d<br>04105 Leipzig      |                                  |                    |         |
| Stornofnst                                                             | 18.08.2024                                                                   |                                  |                    |         |
|                                                                        |                                                                              | () Details                       |                    |         |
| Anmeldung Landessportspi                                               | ele 50plus                                                                   |                                  |                    |         |
| Termin                                                                 | 21.09.2024, 00:00 - 00:00 Uhr                                                |                                  |                    |         |
| Rechnungsadresse                                                       | Barbel Haine<br>Landessportbund Sachsen, Goyastraße 2d<br>04105 Leipzig      |                                  |                    |         |
| Stornofrist                                                            | 18.08.2024                                                                   |                                  |                    |         |
| Sie können diese Veranstaltung nic                                     | ht löschen, da sie mit einer anderen von Ihnen gebuchten Veranstaltung v     | erbunden ist                     |                    |         |
|                                                                        |                                                                              | () Details                       |                    |         |
|                                                                        |                                                                              |                                  |                    |         |
| Ich habe die Allgemei<br>diese. *<br><u>AGB (PDF)</u>                  | nen Geschäftsbedingungen gelesen und akzeptiere                              |                                  |                    |         |
| Ich habe die Datensch<br>gelesen und akzeptier<br>Antenschutzhinweise  | hutzhinweise des Bildungsportals - Sport für Sachsen<br>re diese. *<br>(PDF) | Hier schließe<br>kostenpflichtig | n Sie die<br>; ab. | e Buchu |
| Ich habe die Datensch<br>gelesen und akzeptie<br>A Datenschutzhinweise | hutzhinwelse des Bildungsportals - Sport für Sachsen<br>re diese. *<br>(PDF) | Hier schließe<br>kostenpflichtig | n Sie die<br>; ab. | 9 Buc   |

| sport fur s                                                                                                    | <mark>rtal</mark><br>achsen                                                                                                    |                                                 |                                             | Sachsen<br>Wertet<br>TaorresHauser                                                                             |
|----------------------------------------------------------------------------------------------------|----------------------------------------------------------------------------------------------------|-------------------------------------------------|---------------------------------------------|----------------------------------------------------------------------------------------------------|
|                                                                                                    |                                                                                                    |                                                 |                                             | م ه- ش <sup>12</sup>                                                                                           |
|                                                                                                    | Vielen Dank!<br>Ihre Buchung wurde in unser Fortbildungsmanager<br>In Küzze erhalten Sie eine Bestättigungsmachicht per f<br>Im fereich "Meine Aemeldungen" konnen: Bie Ihre akt<br>get einstahlen.                                                                                                    | vent eingetrager<br>E-Mail<br>tuellen und bishe | nigen Buchun (                              |                                                                                                    |
| Sehr geehrte Frau<br>vielen Dank für die<br>Teilnehmer<br>Name: Bi<br>Geburtsdatum:                                                                                                    | Bärbel Haine,<br>• Anmeldung zu unseren Lehrgängen! Sie haben sich für folgende Veranstaltung<br>irbel Haine                                                                                                    | g(en) angemeldet:                               |                                             | Nach Eingang der Buchung erh<br>Sie an die von Ihnen angegeben<br>E-Mailadresse eine Bestätigung               |
|                                                                                                    |                                                                                                    |                                                 |                                             | E Manaaresse ente bestatigung.                                                                                 |
| Veranstaltungen<br>Lehrgang:                                                                                                    | Anmeldung Landessportspiele 50plus                                                                                                    |                                                 |                                             |                                                                                                    |
| Veranstaltungen<br>Lehrgang:<br>Veranstalter:<br>Termin:                                                                                                    | Anmeldung Landessportspiele 50plus<br>Landessportbund Sachsen<br>0:00 - 00:00 Uhr                                                                                                    |                                                 |                                             |                                                                                                    |
| Veranstaltungen<br>Lehrgang:<br>Veranstalter:<br>Termin:<br>Ort:<br>Gebühr:<br>Anmeldestatus:<br>Storno bis:<br>Bemerkung:                                                                                                    | Anmeldung Landessportspiele 50plus<br>Landessportbund Sachsen<br>0:00 - 00:00 Uhr<br>Sportkomplex der Sportwissenschaftlichen Fakultät, Leipzig<br>15 EUR (Teilnahmegebühr)<br>verbindlich gebucht<br>18.08.2024                                                                                                    |                                                 | Änderun<br>Nachtrag<br>den Sie              | gen bzw. Stornierungen können S<br>g selbstständig vornehmen. Dazu<br>sich erneut im Bildungsportal Spo        |
| Veranstaltungen<br>Lehrgang:<br>Veranstalter:<br>Termin:<br>Ort:<br>Gebühr:<br>Anmeldestatus:<br>Storno bis:<br>Bemerkung:<br>Rechnungsadress                                                                                                    | Anmeldung Landessportspiele 50plus<br>Landessportbund Sachsen<br>0:00 - 00:00 Uhr<br>Sportkomplex der Sportwissenschaftlichen Fakultät, Leipzig<br>15 EUR (Teilnahmegebühr)<br>verbindlich gebucht<br>18:08:2024                                                                                                    |                                                 | Änderun<br>Nachtrag<br>den Sie<br>Sachsen   | gen bzw. Stornierungen können S<br>g selbstständig vornehmen. Dazu<br>sich erneut im Bildungsportal Spo<br>an. |
| Veranstaltungen<br>Lehrgang:<br>Veranstalter:<br>Termin:<br>Ort:<br>Gebühr:<br>Armeldestatus:<br>Storno bis:<br>Bemerkung:<br>Rechnungsadress:<br>Lehrgang:<br>Veranstalter:<br>Termin:                                                                                                    | Anmeldung Landessportspiele 50plus<br>Landessportbund Sachsen<br>0:00 - 00:00 Uhr<br>Sportkomplex der Sportwissenschaftlichen Fakultät, Leipzig<br>15 EUR (Teilnahmegebühr)<br>verbindlich gebucht<br>18:08:2024                                                                                                    |                                                 | Änderun<br>Nachtrag<br>den Sie<br>Sachsen   | gen bzw. Stornierungen können S<br>g selbstständig vornehmen. Dazu<br>sich erneut im Bildungsportal Spo<br>an. |
| Veranstaltungen<br>Lehrgang:<br>Veranstalter:<br>Termin:<br>Ort:<br>Gebühr:<br>Armeldestatus:<br>Storno bis:<br>Bemerkung:<br>Bemerkung:<br>Lehrgang:<br>Veranstalter:<br>Termin:<br>Ort:                                                                                                    | Anmeldung Landessportspiele 50plus Landessportbund Sachsen 0:00 - 00:00 Uhr Sportkomplex der Sportwissenschaftlichen Fakultät, Leipzig 15 EUR (Teilnahmegebühr) verbindlich gebucht 18.08.2024  Re ABBA - Mia Landessportbund Sachsen 21.09.2024, 10:30 - 11:20 Uhr GutsMuths-Halle SpowiFak, Leipzig.                                                                                                    |                                                 | Änderun<br>Nachtrag<br>den Sie<br>Sachsen   | gen bzw. Stornierungen können S<br>g selbstständig vornehmen. Dazu<br>sich erneut im Bildungsportal Spo<br>an. |
| Veranstaltungen<br>Lehrgang:<br>Veranstalter:<br>Termin:<br>Ort:<br>Gebühr:<br>Anmeldestatus:<br>Storno bis:<br>Bemerkung:<br>Bemerkung:<br>Rechnungsadress<br>Lehrgang:<br>Veranstalter:<br>Termin:<br>Ort:<br>Gebühr:                                                                                                    | Anmeldung Landessportspiele 50plus Landessportbund Sachsen 0:00 - 00:00 Uhr Sportkomplex der Sportwissenschaftlichen Fakultät, Leipzig 15 EUR (Teilnahmegebühr) verbindlich gebucht 18.08.2024 Re ABBA - Mia Landessportbund Sachsen 21.09.2024, 10:30 - 11:20 Uhr GutsMuths-Halle SpowiFak, Leipzig, kostenfrei (Nicht-Sportvereinsmitglied)                                                                                                    |                                                 | Änderun<br>Nachtrag<br>den Sie<br>Sachsen   | gen bzw. Stornierungen können S<br>g selbstständig vornehmen. Dazu<br>sich erneut im Bildungsportal Spo<br>an. |
| Veranstaltungen<br>Lehrgang:<br>Veranstalter:<br>Termin:<br>Ort:<br>Gebühr:<br>Anmeldestatus:<br>Storno bis:<br>Bemerkung:<br>Rechnungsadress<br>Lehrgang:<br>Veranstalter:<br>Termin:<br>Ort:<br>Gebühr:<br>Anmeldestatus:<br>Storno bis:<br>Bemerkung:                                                                                    | Anmeldung Landessportspiele 50plus Landessportbund Sachsen 0:00 - 00:00 Uhr Sportkomplex der Sportwissenschaftlichen Fakultät, Leipzig 15 EUR (Teilnahmegebühr) verbindlich gebucht 18.08.2024  ABBA - Mia Landessportbund Sachsen 21.08.2024, 10:30 - 11:20 Uhr GutsMuths-Halle SpowiFak, Leipzig, kostenfrei (Nicht-Sportvereinsmitglied) verbindlich gebucht 18.08.2024                                                                                                    |                                                 | Änderun<br>Nachtrag<br>den Sie s<br>Sachsen | gen bzw. Stornierungen können S<br>g selbstständig vornehmen. Dazu<br>sich erneut im Bildungsportal Spo<br>an. |
| Veranstaltungen<br>Lehrgang:<br>Veranstalter:<br>Termin:<br>Ort:<br>Gebühr:<br>Anmeldestatus:<br>Storno bis:<br>Bemerkung:<br>Veranstalter:<br>Termin:<br>Ort:<br>Gebühr:<br>Anmeldestatus:<br>Storno bis:<br>Bemerkung:<br>Rechnungsadress                                                                                                 | Anmeldung Landessportspiele 50plus Landessportbund Sachsen 0:00 - 00:00 Uhr Sportkomplex der Sportwissenschaftlichen Fakultät, Leipzig 15 EUR (Teilnahmegebühr) verbindlich gebucht 18.08.2024  MBA - Mia Landessportbund Sachsen 21.09.2024, 10:30 - 11:20 Uhr GutsMuths-Halle SpowiFak, Leipzig, kostenfrei (Nicht-Sportvereinsmitglied) verbindlich gebucht 18.08.2024                                                                                                    |                                                 | Änderun<br>Nachtrag<br>den Sie<br>Sachsen   | gen bzw. Stornierungen können S<br>g selbstständig vornehmen. Dazu<br>sich erneut im Bildungsportal Spo<br>an. |
| Veranstaltungen<br>Lehrgang:<br>Veranstalter:<br>Termin:<br>Ort:<br>Gebühr:<br>Anmeldestatus:<br>Storno bis:<br>Bemerkung:<br>Veranstalter:<br>Termin:<br>Ort:<br>Gebühr:<br>Anmeldestatus:<br>Storno bis:<br>Bemerkung:<br>Rechnungsadress<br>Weitere Informatic                                                                           | Anmeldung Landessportspiele 50plus Landessportbund Sachsen 0:00 - 00:00 Uhr Sportkomplex der Sportwissenschaftlichen Fakultät, Leipzig 16 EUR (Teilnahmegebühr) verbindlich gebucht 18.08.2024  Re ABBA - Mia Landessportbund Sachsen 21.09.2024, 10:30 - 11:20 Uhr GutsMuths-Halle SpowiFak, Leipzig, kostenfrei (Nicht-Sportvereinsmitglied) verbindlich gebucht 18.08.2024  Re nen zu den Lehngängen sowie die Zahlungsaufforderung erhalten Sie mit der Ei                                                                                                    | inladung per E-Ma                               | Änderun<br>Nachtrag<br>den Sie<br>Sachsen   | gen bzw. Stornierungen können S<br>g selbstständig vornehmen. Dazu<br>sich erneut im Bildungsportal Spo<br>an. |
| Veranstaltungen<br>Lehrgang:<br>Veranstalter:<br>Termin:<br>Ort:<br>Gebühr:<br>Anmeldestatus:<br>Storno bis:<br>Bemerkung:<br>Rechnungsadres:<br>Lehrgang:<br>Veranstalter:<br>Termin:<br>Ort:<br>Gebühr:<br>Anmeldestatus:<br>Storno bis:<br>Bemerkung:<br>Rechnungsadres:<br>Weitere Informatic<br>Bitte beachten Sie<br>abmelden. Später | Anmeldung Landessportspiele 50plus Landessportbund Sachsen 0:00 - 00:00 Uhr Sportkomplex der Sportwissenschaftlichen Fakultät, Leipzig 15 EUR (Teilnahmegebühr) verbindlich gebucht 18.08.2024  Re ABBA - Mia Landessportbund Sachsen 21.09.2024, 10:30 - 11:20 Uhr GutsMuths-Halle SpowiFak, Leipzig, kostenfrei (Nicht-Sportvereinsmitglied) verbindlich gebucht 18.08.2024  Re nen zu den Lehrgängen sowie die Zahlungsaufforderung erhalten Sie mit der Ei die individuellen Stomierungsfristen pro Veranstaltungen. Das spät möglichste. aAbmeldungen sind nicht möglich (siehe Teilnahmebedingungen). | inladung per E-Ma                               | Änderun<br>Nachtrag<br>den Sie<br>Sachsen   | gen bzw. Stornierungen können S<br>g selbstständig vornehmen. Dazu<br>sich erneut im Bildungsportal Spo<br>an. |

#### 5. Stornierung bzw. Nachbuchung von Workshops

| sport für sachsen                |                                                                                       | S a C h S e n<br>S a C h S e n<br>Spirit as Means                                                        |
|----------------------------------|---------------------------------------------------------------------------------------|----------------------------------------------------------------------------------------------------|
|                                  |                                                                                       | ۹ ۵۰ ۵۰                                                                                                  |
| Meine Anmeidungen                |                                                                                       | Hier finden Sie eine Übersicht Ihrer bisher ge-<br>buchten Lehrgänge                                     |
| WS 102: ABBA - Mia               | c                                                                                     | I                                                                                                    |
| Termin                           | 21.09.2024; 10.30 - 11.20 Uhr                                                         |                                                                                                    |
| Rechnungsadresse                 | Barbel Haine<br>Landessportbund Sachsen, Goyastraße 2d<br>04105 Leipzig               | Nach Anmeldung im Bildungsporta<br>nen Sie über die Auswahl des Papie                                    |
| Storephist                       | 18.08.2024                                                                            | Symbols einzelne Workshops stornie                                                                       |
|                                  | (2) Details                                                                           | Danach erhalten Sie an die angegeb<br>Mail-Adresse eine Bestätigung.<br>Sollten Sie weitere Workshops na |
| Anmeldung Landessportspi         | ele SOplus                                                                            | lich buchen wollen, wiederholen                                                                          |
| Termin                           | 21.09.2024, 00:00 - 00:00 Uhr                                                         | beschriebenen Schritte ab Punkt 2.                                                                       |
| Rechnungsachesse                 | Barbel Haine<br>Landessportbund Sachsen, Goyastraße 2s<br>04105 Lepzig                |                                                                                                    |
| Szornofrisz                      | 18.05.2024                                                                            |                                                                                                    |
| Se körnen disse Veranstatung sin | m Röschen, die nie mit einer anderen van Poren gebuchten Verenstellung verbunden ist. |                                                                                                    |
|                                  |                                                                                       |                                                                                                    |

#### **IMPRESSUM:**

 Herausgeber:
 Landessportbund
 Sachsen
 |
 Goyastraße
 2d
 |
 04105
 Leipzig
 |
 Redaktion:
 Landessportbund
 Sachsen
 |

 Fachbereich Breitensport, Tel.
 0431
 2163155
 |
 Druck:
 Saxoprint
 Dresden
 |
 Auflage:
 1.500
 Stück

 Nachdruck, fotomechanische Wiedergabe, auch auszugsweise, nur mit
 ausdrücklicher Einwilligung des Herausgebers.
 Leipzig, 2024
 Leipzig.
 2024